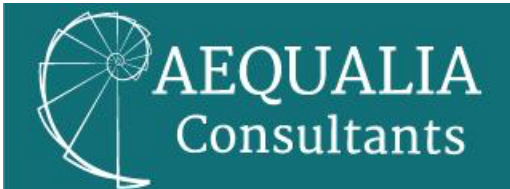

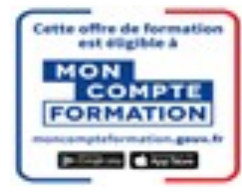

# Créer son compte CPF

Pour ce faire, il faut avoir plus de 16 ans, ou avoir signé un contrat d'apprentissage.

Vous devez vous rendre sur le site <u>www.moncompteformation.gouv.fr</u> pour avoir accès à votre dossier personnalisé.

Étapes à suivre pour créer son compte personnel de formation :

La création de son compte personnel de formation est constituée de deux étapes :

- La création de son compte France Connect.
- La création de son compte sur le site <u>www.moncompteformation.gouv.fr</u>.

Création de son compte FranceConnect :

#### Etape I :

Lors de votre démarche en ligne, cliquez sur le bouton « S'identifier avec FranceConnect ».

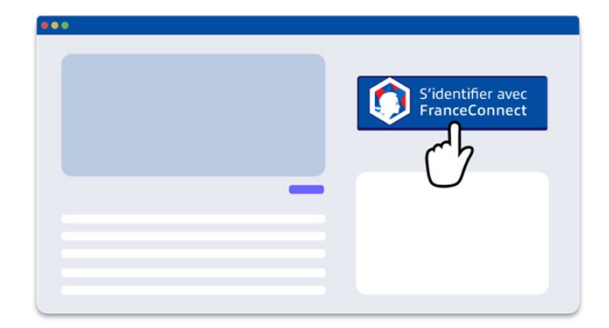

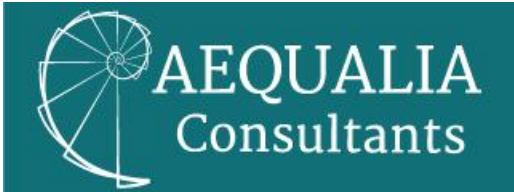

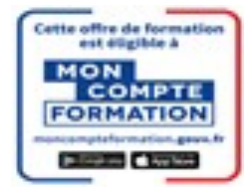

#### Etape 2 :

Ensuite, il faut choisir entre toutes les propositions, un compte déjà connu. Vous pourrez utiliser au choix : le compte <u>impôts.gouv.fr</u>, <u>ameli.fr</u>, <u>l'Identité Numérique La Poste</u>, <u>MobileConnect et moi, msa.fr</u>, et <u>Alicem</u>.

| ***                      | $\bigcirc$                      |                         |
|--------------------------|---------------------------------|-------------------------|
| impots.gouv.fr           | Kaladie                         | L'Identité<br>Numérique |
| mobile connect<br>et moi | familio<br>retraite<br>services | <b>?</b> Alicem         |
|                          |                                 |                         |

### Etape 3 :

FranceConnect vous redirige vers la page de connexion pour rentrer vos identifiants.

| Mon identifiant  |  |
|------------------|--|
| Man mat da passa |  |
| Mon mot de passe |  |

## Etape 4 :

FranceConnect vous confirme que la connexion est établie. Il ne vous reste plus qu'à cliquer pour accéder à votre espace et poursuivre votre démarche.

| J'accède à mon service |  |
|------------------------|--|
| Ċ                      |  |

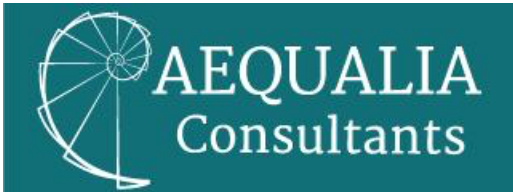

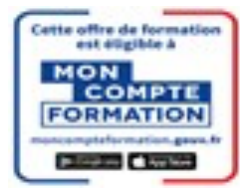

Création de son compte sur le site www.moncompteformation.gouv.fr.

#### Etape I :

Vous devez vous connecter au portail <u>www.moncompteformation.gouv.fr</u> puis cliquer sur « Création de compte ».

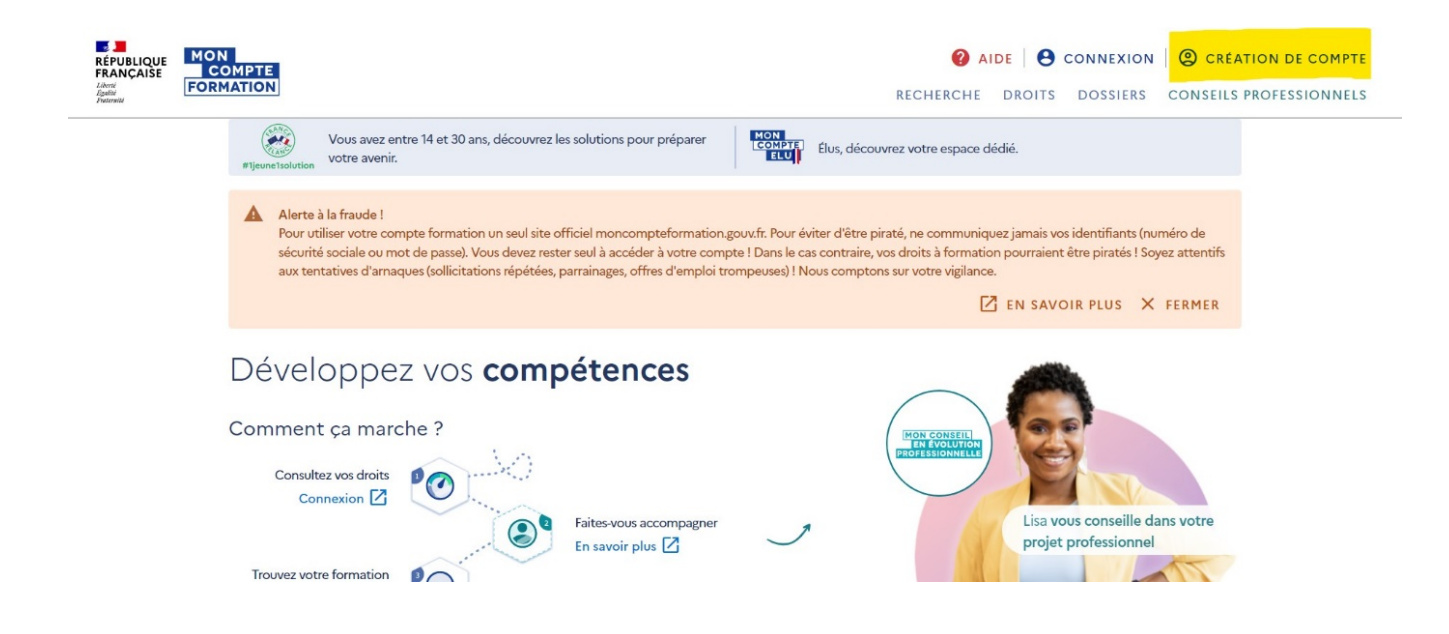

#### Etape 2 :

Vous devez emplir les informations demandées durant les différentes étapes de la procédure ci-dessous.

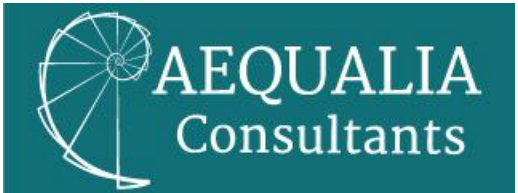

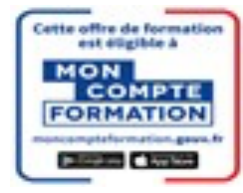

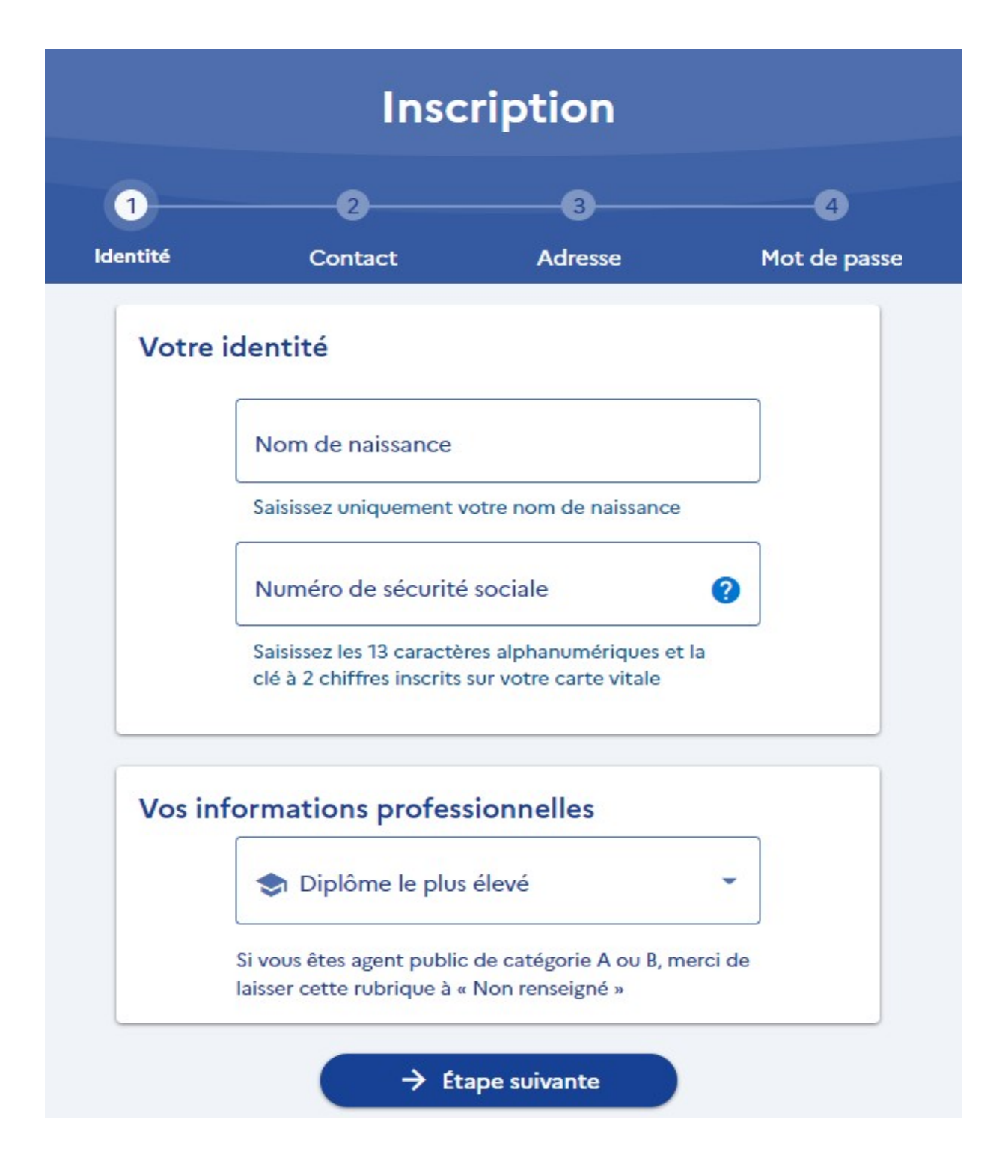

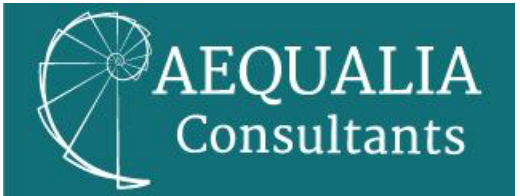

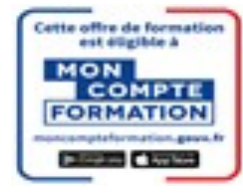

|          | Insc                    | ription      |              |
|----------|-------------------------|--------------|--------------|
| 0        | 2                       | 3            |              |
| Identité | Contact                 | Adresse      | Mot de passe |
| Votre c  | ontact                  |              |              |
|          | Téléphone mob           | ile          |              |
|          |                         | - ou         |              |
|          | <b>L</b> Téléphone fixe |              |              |
|          | Adresse mail pe         | rsonnelle    |              |
|          |                         |              |              |
|          | → Éta                   | ape suivante |              |
|          | 🧲 Étap                  | e précédente |              |

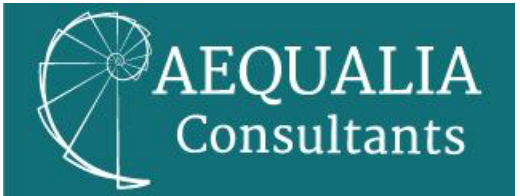

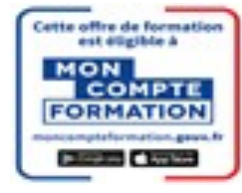

| Inscription |                                      |              |              |
|-------------|--------------------------------------|--------------|--------------|
| <u>~</u>    | <b>~</b>                             |              |              |
| Identité    | Contact                              | Adresse      | Mot de passe |
| Votre a     | dresse de domicile<br>Numéro de voie | Indice d     |              |
|             | Type de voie                         |              | •            |
|             | Nom de la voie                       |              |              |
|             | Complément d'adre                    | sse          |              |
|             | Lieu Dit                             |              |              |
|             | Code postal / Ville                  |              |              |
|             | → Éta                                | pe suivante  |              |
|             | 🧲 Étap                               | e précédente |              |

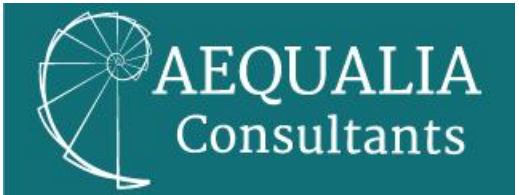

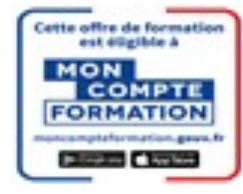

| <u>~</u> |                                                                | 0                          | <u> </u>        |              | -4           |
|----------|----------------------------------------------------------------|----------------------------|-----------------|--------------|--------------|
| Identité | Contact                                                        |                            | Adresse         |              | Mot de passe |
| Votre n  | n <mark>ot de p</mark> ass                                     | e                          |                 |              |              |
|          | Mot de pa                                                      | sse                        |                 | 0            | ]            |
|          | 8<br>caractères                                                | 1<br>majuscule             | 1<br>minuscule  | 1<br>chiffre |              |
|          | Confirmez votre mot de passe 💿                                 |                            |                 | ]            |              |
|          | J'ai lu et j'accepte les conditions<br>générales d'utilisation |                            |                 |              |              |
|          | Je consulte<br>données pe                                      | la politique<br>rsonnelles | de protection   | des          |              |
|          |                                                                | ∕ Valider m                | non inscription |              |              |

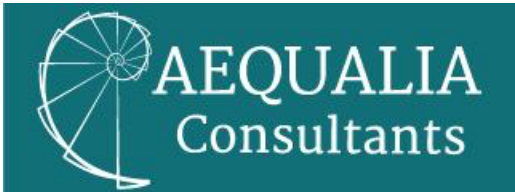

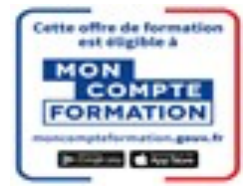

## Etape 3 :

Vous allez recevoir un e-mail, vous informant que votre inscription a bien été enregistrée.

#### Etape 4 :

Vous devez cliquer sur le lien indiqué dans le mail reçu, afin de valider votre inscription.

#### Etape 5 :

Le compte est maintenant validé, vous allez pouvoir désormais vous connecter avec votre numéro de sécurité sociale et votre mot de passe.